## **Viewing History Timecard Details**

1. To view History Timecard Details, click the "View History Timecard Details" tile in the Main Menu.

| dice:<br>You have late unapproved timecards. Plan                                     | are Click on Late Unapproved Tanecard Manage | ment and take appropriate action.      |                                    |
|---------------------------------------------------------------------------------------|----------------------------------------------|----------------------------------------|------------------------------------|
|                                                                                       |                                              |                                        |                                    |
| Manage Employee<br>Time                                                               | Schedule Template<br>Maintenance             | Late Unapproved<br>Timecard Management | Hours Category<br>Reference List   |
| Student Payroli HOLD<br>Status (Place job record<br>on Hold, or Release<br>from Hold) | Web Clock                                    | View History Timecard details          | Prior Period Adjustment<br>Request |
| Deports                                                                               |                                              |                                        |                                    |

- To select the appropriate employee record, first choose the Employee Status of "Include Inactive" if the record desired is no longer active. Then, search for the employee record using one of the methods below:
  - a. Type the employee's last name in the Employee Name box and click the "Search Name" button
  - b. Type the Employee ID in the Employee ID box and click the "Search ID" button

| Active          | Employee Status: |
|-----------------|------------------|
| nclude Inactive | Active <b>v</b>  |
|                 | Employee Name:   |
|                 | Search Name      |
|                 | Employee ID:     |
|                 | Search ID        |

- 3. The next screen will allow for a more precise search:
  - a. Select the Pay Period Start Date if known
    - i. Note that once the history timecard is visible, users can toggle between pay periods
  - b. Select the record desired from the Employee Name dropdown
    - i. Note that any inactive timecards will be highlighted in red on the list
  - c. Click Search to view the history timecard details of the selected record, or click Return to Employee Search to return to the previous screen

| ay Period Start Date | B:                         |                                          |  |
|----------------------|----------------------------|------------------------------------------|--|
| PP 20-2019           | 03/03/2019 to 03/16/2019 🔹 |                                          |  |
| mployee Name:        |                            |                                          |  |
|                      |                            | COOVER, BRANDI M 1 - 52930 - LINCOLN   🔻 |  |
|                      |                            |                                          |  |

- 4. Note the following features on the history timecard details:
  - a. Use the arrows at the top of the screen to navigate to the pay period before or after the currently viewed period
  - b. The original timeclock approval and audit trail information can be found to the right of the punch summary
  - c. Any adjustments made to the original timecard using the Prior Period Adjustment Request or Late Unapproved Timecard Management modules will be reflected at the bottom under "Shift Adjustments" and/or "PPA Adjustments"
  - d. Use the "Return to Employee Search" button to search for another record

| Supervisor HIC        | OFY, SABRA |           | scr  | npl ID<br>Sub # 2<br>vedule NA |          |      | Pay Clock LINCOLN<br>Pay Closs STU<br>Org 52180 | OBRY        | Pay Period #17<br>Detes 01:20:2015 to 02:02:2015<br>Job Start Date: 04:15:2015 |
|-----------------------|------------|-----------|------|--------------------------------|----------|------|-------------------------------------------------|-------------|--------------------------------------------------------------------------------|
|                       |            |           |      |                                |          |      |                                                 |             |                                                                                |
| Week One              |            |           |      |                                |          |      |                                                 |             | Approved Rus                                                                   |
| In                    |            |           | Out  |                                |          |      | Henry                                           | Total       | Approved by.                                                                   |
| Day Date              | Time       | w         | Day  | Date                           | Time     | w    | riburs.                                         |             | Employee 110A                                                                  |
| TUE 01/22/0019        | 15:07 AM   |           | TUR  | 0/22/2019                      | 4.02 PM  |      | 4.9                                             | 45          | Supervisor : HCXEV: A SARRA                                                    |
| HR 0125/2019          | 9:45 AM    |           | PER  | 0125/2019                      | 2344 PM  |      | 50                                              | 8.9         | On: 02 04 2019 05 494M                                                         |
| Sammery - Week One    |            |           |      |                                |          |      |                                                 |             |                                                                                |
| Regular Hours:        | _          | _         |      | _                              | _        |      |                                                 | .30         | Other Options:                                                                 |
|                       |            |           |      |                                |          |      |                                                 |             | Timerard Assessed Audit Trail                                                  |
| Week Two              |            |           |      |                                |          |      |                                                 |             | Timecard Audit Tial PPA Timeclock Message Responses                            |
| In                    |            |           | Out  |                                |          |      | Hours                                           | Total       | PPA Audit Trail PPA Approval Audit Trail                                       |
| Day Date              | Time       | w         | Day  | Date                           | Time     | w    | 100000                                          | N 872       | Menual Panch Audit Trel                                                        |
| TUE 01/29/2019        | 10:33 AM   |           | TUR  | 01/29/2019                     | 4:01 PM  |      | 51                                              | 31          |                                                                                |
| HB 02(01/2019         | 10.05 AM   |           | 900. | 02/01/2019                     | 2:40 914 |      | 47                                              | 3.1         |                                                                                |
| Summary - Week Two    |            |           |      |                                |          |      |                                                 |             |                                                                                |
| Heguer Houre          | _          | _         |      |                                |          |      |                                                 |             |                                                                                |
| Cumman, Tetal         |            |           |      |                                |          |      |                                                 |             |                                                                                |
| aummary - (otal       |            |           |      |                                |          |      |                                                 | -           |                                                                                |
| Category              |            |           |      |                                |          |      |                                                 | Hours       |                                                                                |
| Total Regular Hours   |            |           |      |                                |          |      |                                                 | 19.7        |                                                                                |
| Shift Adjustment      | 5          |           |      |                                |          |      |                                                 |             |                                                                                |
| in                    |            | Meal Br   | esk  |                                | Out      |      |                                                 |             | r                                                                              |
| Day Date              | Time       | Start Tir | ne   | Stop Time                      | Day Dat  |      | Time                                            | Hours Total |                                                                                |
| fotal Adjustment Hour |            |           |      |                                |          |      |                                                 | 66          |                                                                                |
|                       |            |           |      |                                |          |      |                                                 |             |                                                                                |
| PPA Adjustment        | 5          |           |      |                                |          |      |                                                 |             |                                                                                |
| in                    | 10         | en Break  |      | Out                            |          |      |                                                 |             |                                                                                |
|                       | 27         | 100000    |      | Contraction of the second      |          | 1000 | Processed Pay                                   | Processed   |                                                                                |